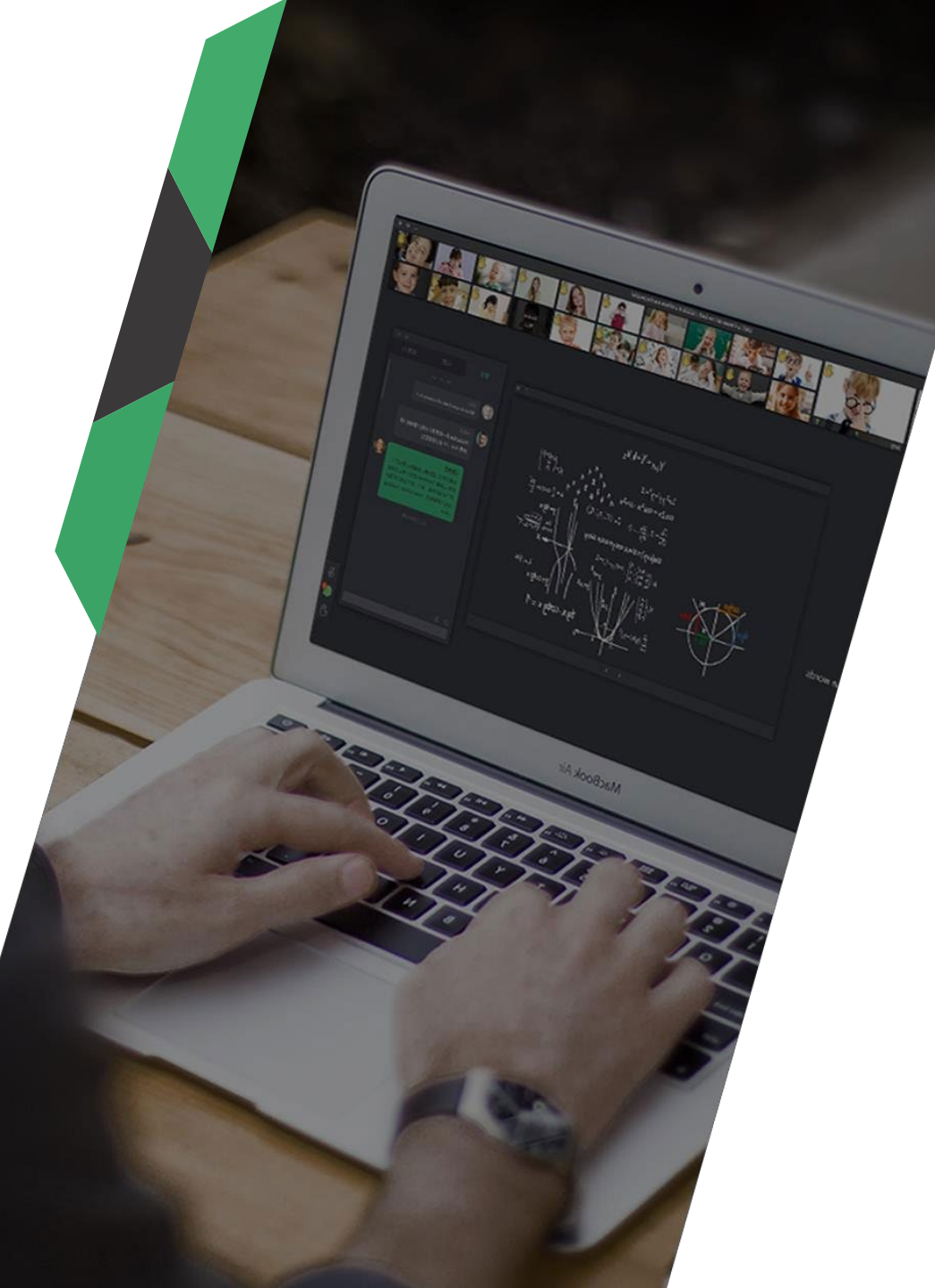

# 中科大 classin在研讨室介绍

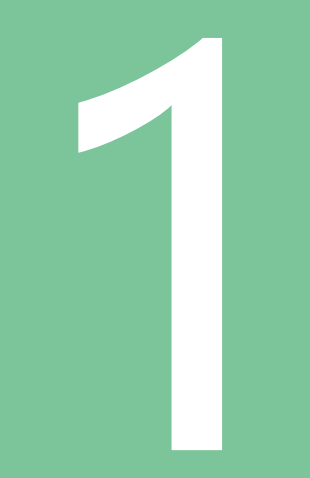

## 设备软硬件准备

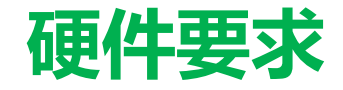

#### 电脑设备

(1) 学生端: 建议i3及以上处理器即可

(2) 教师端: 建议i5及以上处理器

(\*建议老师使用电脑上课)

#### 音视频设备建议:

#### (1)为避免回音,建议师生佩戴耳机(带麦克风的耳机)

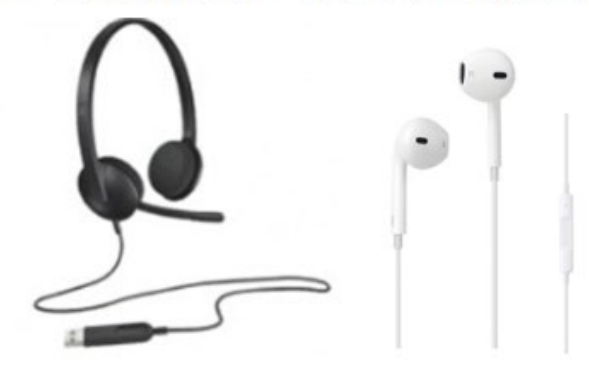

| 选项—:      |  |
|-----------|--|
| USB耳机带麦克风 |  |

选项二: 单孔耳机带耳麦

### (2) 可使用电脑自带摄像头,或者外接USB摄像头设备

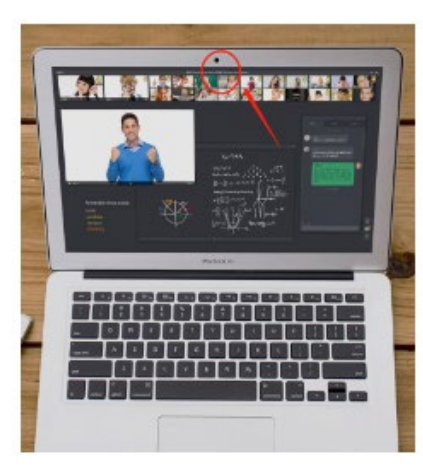

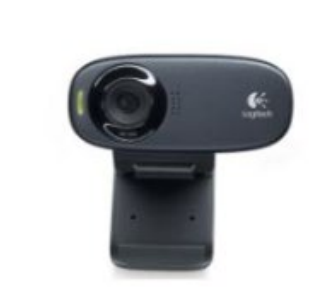

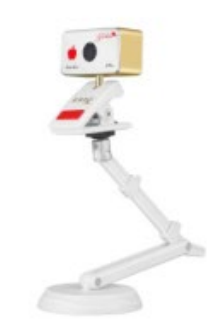

#### 电脑设备要求如下:

| 处理器<br>(CPU) | PC : 学生 - Intel i3 及以上处理器<br>Mac : Intel 处理器            |
|--------------|---------------------------------------------------------|
| 操作系统         | PC : 学生/教师 - Windows7 或更高版本<br>Mac : Mac OS X10.9 或更高版本 |
| 内存要求         | PC : 不低于 2GB RAM<br>Mac : 不低于 4GB RAM                   |
| 显示要求         | 不低于 1280×720 分辨率                                        |

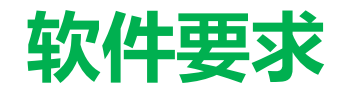

### (1) 老师提前下载安装&注册 ClassIn

- 从电脑浏览器进入官方下载地址: https://www.eeo.cn/cn/download.html
- 2. 选择对应的版本进行下载 (Window&MacOs)。
- 3. 下载成功后,请按照提示进行安装。

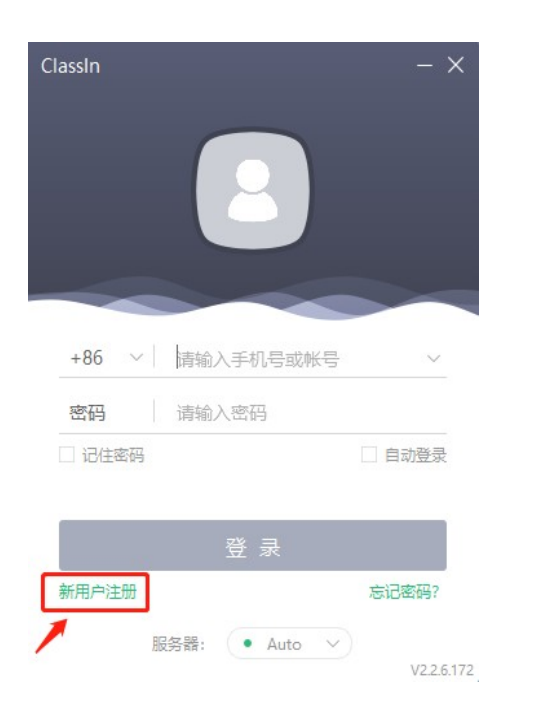

### (2) 稳定的网络

- 建议使用有线网络, 或稳定的WIFI网络
- 上下行不低于2Mbps

### (3) 其他注意事项

- 上课时不同时使用视频通信工具,以防摄像头被占用
- 使用时遇到问题, 请随时反馈

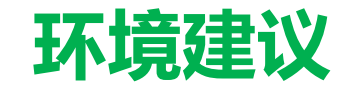

#### 灯光

#### 清晰柔和不刺眼,光源正对老师(自然光,或者补光灯)

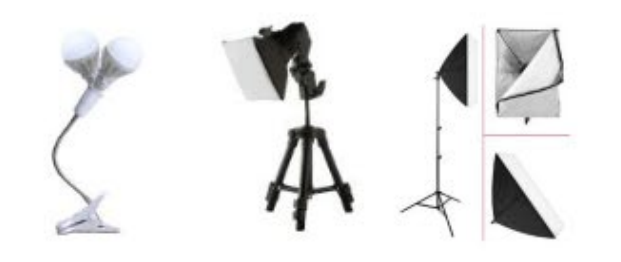

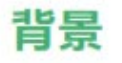

#### 干净、整洁、无杂物

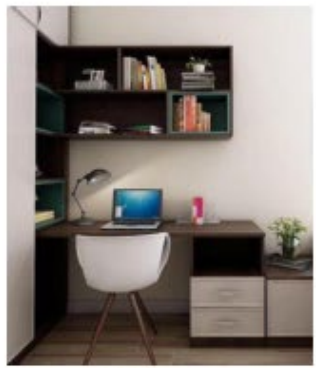

选项一: 整洁的白墙或书房

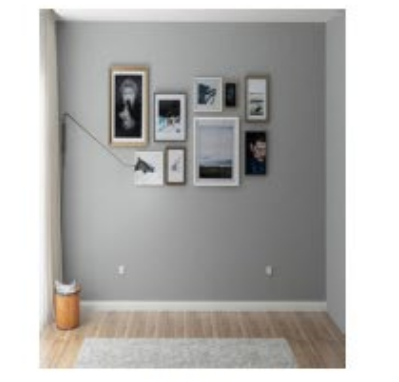

选项二: 客厅书架风景等3D幕布

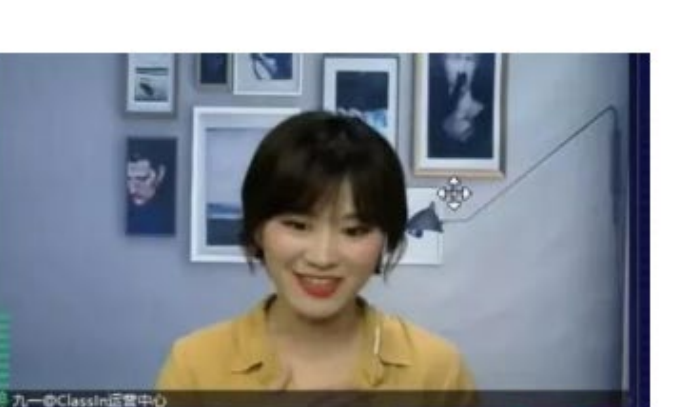

3D幕布效果

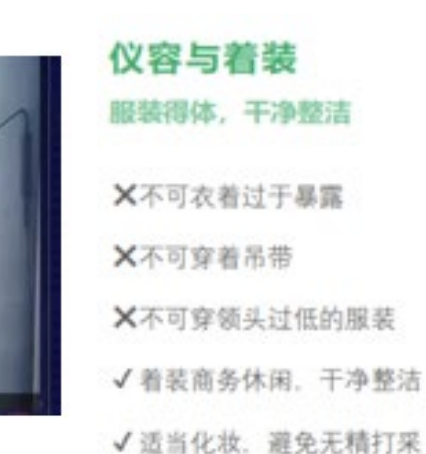

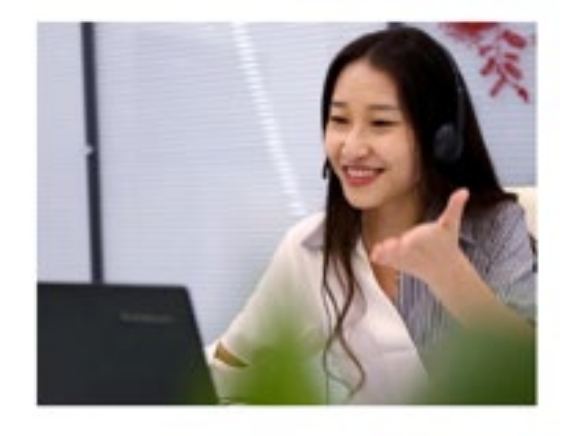

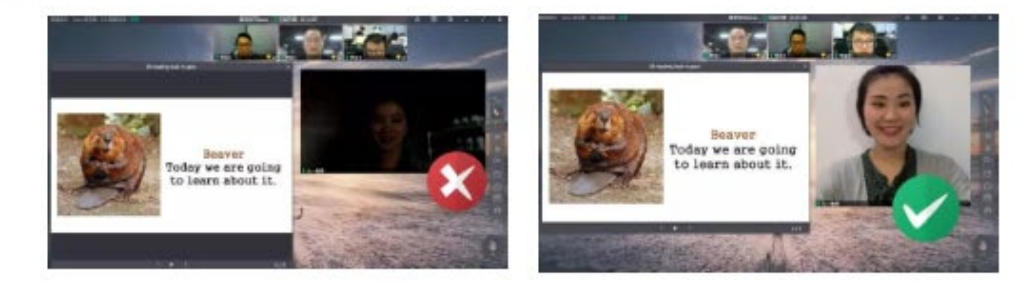

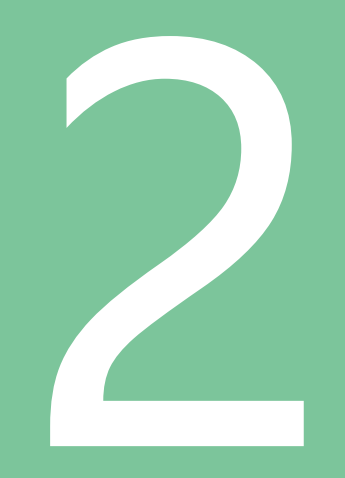

## 如何创建一堂在线直播课

## 1.点击【ClassIn在线研讨室】,即可进入在线研讨室,可开展在线直播

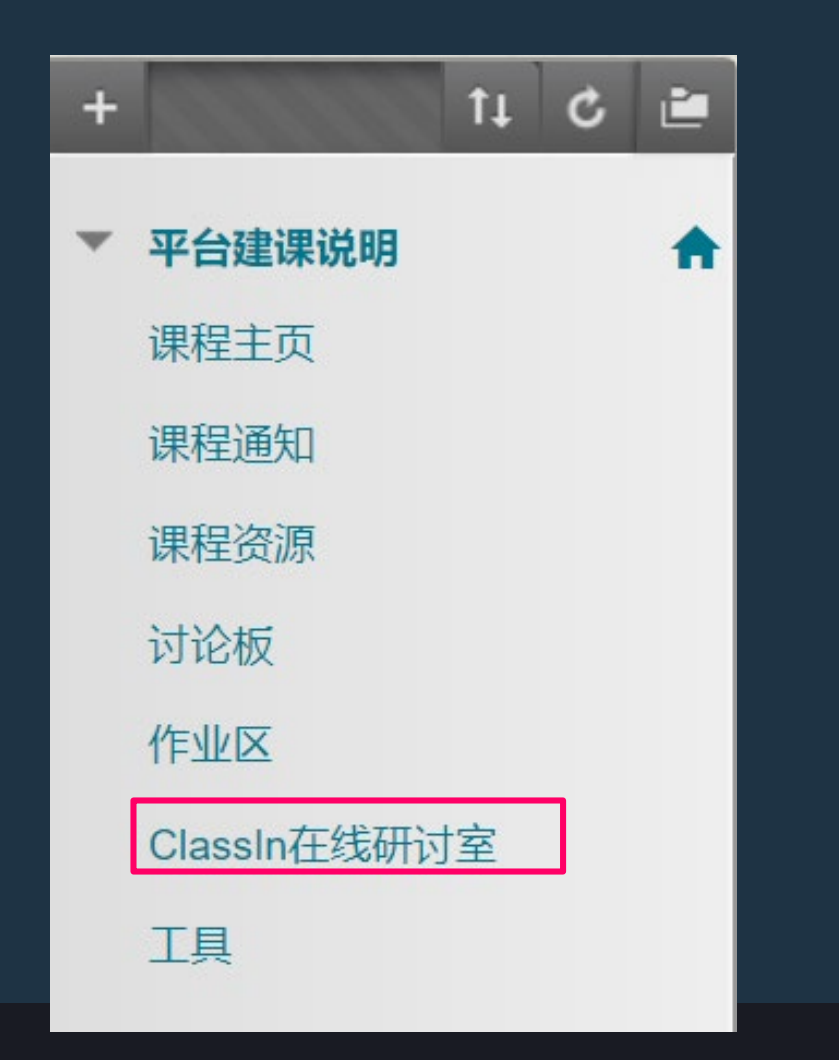

#### 2.第一次使用时,需要绑定手机号。 (\*手机号会与Bb平台账号绑定,后续用教学网账号登录使用,不用再输入手机 号。 A O ClassIn在线研讨室 ti C 🖆 ÷ ClassIn在线研讨室 平台建课说明 您还未绑定手机号,请先绑定、如使用IE浏览器遇到错误,请替换其他浏览器 课程主页 请输入手机号: 请确认手机号: 课程通知 保存手机号 课程资源 备注: 讨论板

作业区

丁旦

ClassIn在线研讨室

信。这个是ClassIn系统自动发送的。 (2) 该密码不影响账号从bb平台进入ClassIn 课堂,从bb平台进入ClassIn无需其他密码。

(1) 第一次输入手机号时, 会收到初始密码短

## 3.根据提示进行选择:

- 如果未安装ClassIn客户端,请点击"未安装-点击【此处】下载", 跳转到 下载界面。(下载&安装后,可以重新按流程,进入下一步)
- 如果已安装ClassIn,点击"已安装-点击【此处】进行下一步"。

| ↑ ClassIn在线研讨室             |                                                  |
|----------------------------|--------------------------------------------------|
| + t₄ C ≧                   | ClassIn在线研讨室                                     |
| ▼ 平台建课说明 合                 | 请按照是否安装了classin客户端选择您的具体操作,如使用IE浏览器遇到错误,请替换其他浏览器 |
| 课程通知                       | 已安装-点击此处进行下一步                                    |
| 课程资源                       | 未安装-点击此处去下载并注册                                   |
| 讨论板<br>作业区<br>ClassIn在线研讨室 |                                                  |

### 4.点击【创建在线研讨室】,点击【进入classin教室】,通过浏览器跳转,打开 ClassIn客户端,直接进入对应教室

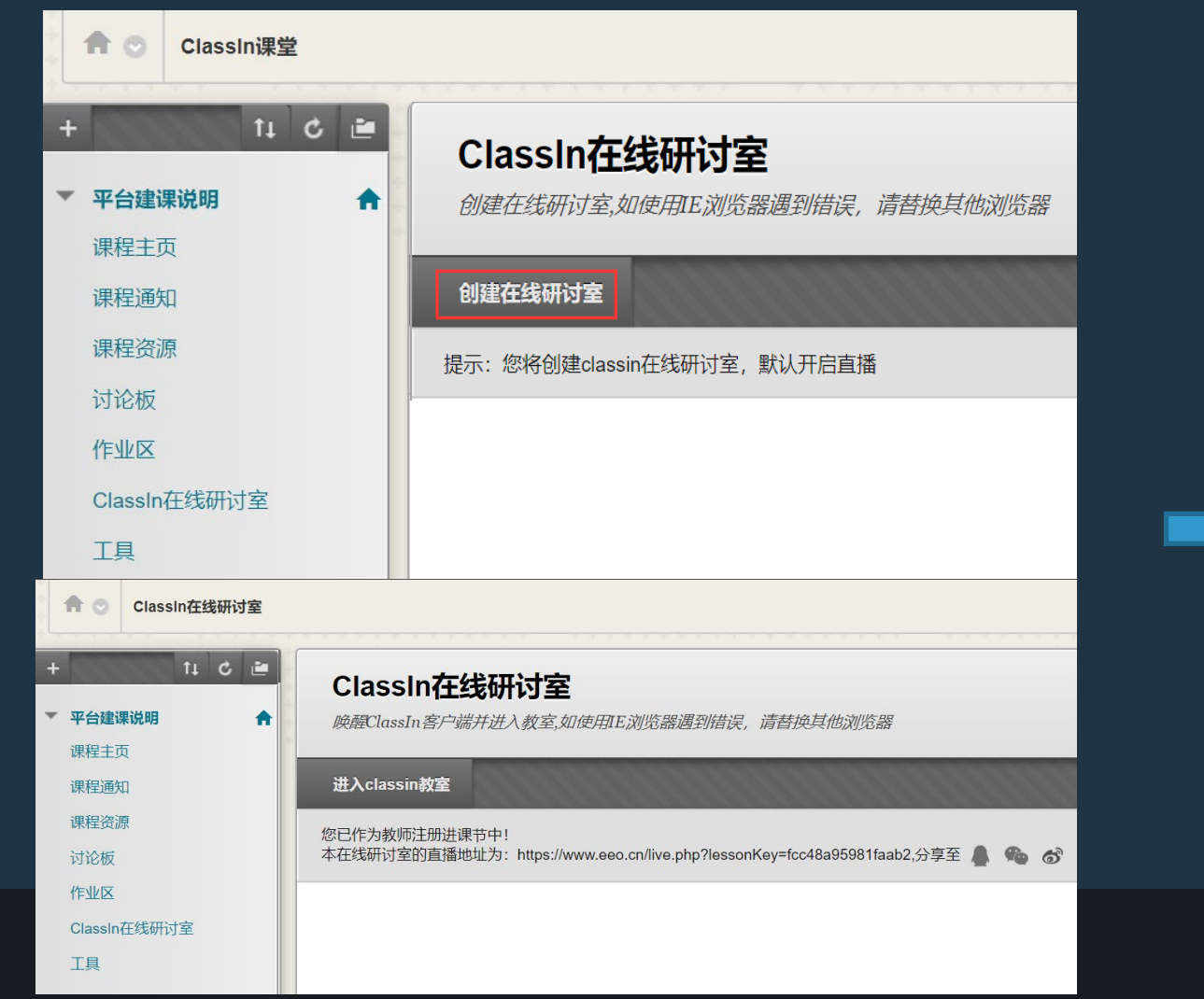

| × 📀 https          | ://www.eeo.cn/client/invo | ×    | 新标签页              |    |
|--------------------|---------------------------|------|-------------------|----|
| lephone=1857667446 | 5&authTicket=6isoug       | riqw | n7xl3h&classId=79 | 75 |
| 。<br>要打开 ClassIn 吗 | ?                         |      |                   | ke |
|                    | 打开 Cla                    | ssin | 取消                |    |
|                    | <b>ClassIn</b> 在线教室       |      |                   |    |
|                    | 已安装 ClassIn               |      |                   |    |
|                    | 打开 ClassIn                |      |                   |    |
|                    | 还未安装 ClassIn              |      |                   |    |
|                    | 下载 ClassIn                |      |                   |    |

### 5.进入教室后,就可以上课了。(课程默认录课) (默认直播时长为4小时,均会云端录课。录课倒计时。)

同一门课里,同一时间只能有一个课节。每个课节都是4小时。 请老师们注意上课时间,和课节安排!

举例说明: 老师下午14:00 的课,上午11:00 来测试。 那老师会开启一个 4 小时的课节,时间段为11:00-15:00。 但是到下午 14:00 的时候,上一个课节还未结束,没法开始新课节。 效果是老师仅剩1小时。之后再开启新课节。 那同一节课就不连续了。

建议:开课时间4小时以内不要新开课节或测试。 (如想测试,可以隔开时间,或前一天晚上进行测试)

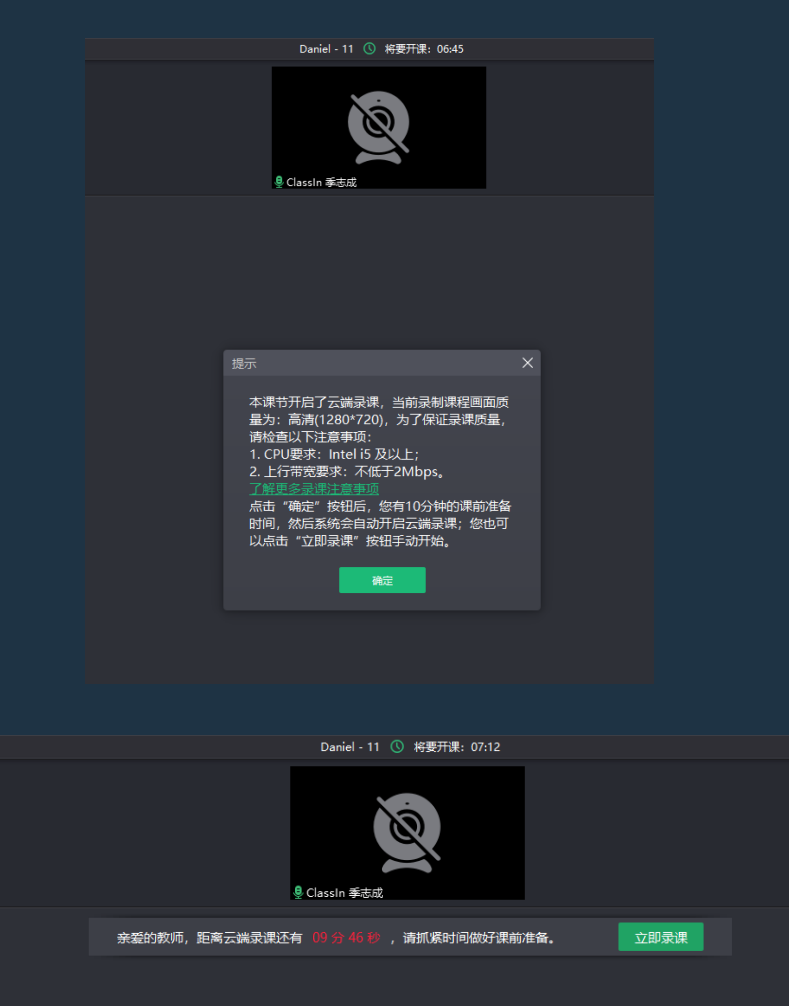

#### 7. 立即录课 录课默认教室窗口是1280\*720。如果想要录课时全屏的话可以参考以下两种方法实现 方法一:将电脑桌面分辨率调成1280\*720,或接近这个分辨率 方法二:在Classin系统设置中,高级设置里将录制画面范围调整为录制<mark>系统桌面</mark>,设置这个后会把老师在教室外的操作都录制

Classin 希士式的八丁:==0.000,0122

|                                                                                                    |                 |           | Q 技芸                      | т                   | Classifi 学态成时公开保0209-0155                      |            |
|----------------------------------------------------------------------------------------------------|-----------------|-----------|---------------------------|---------------------|------------------------------------------------|------------|
| bb-classin test ① 已经开课:02:47                                                                                                    | 0 <b>0</b> 0* × |           | ClassIn在线研讨到<br>欢迎您加入,快跟大 | 室演示… ●●●●           |                                                | 课程进度:      |
|                                                                                                    |                 |           | ClassIn左线研讨               |                     | 上课中课节(1)                                       |            |
| 9. 9-du@Daniel                                                                                                    |                 | 0         |                           | 分钟 人数: 0/2          | ClassIn 季志成的公开课0209-0133<br>27 老师: ClassIn 季志成 |            |
|                                                                                                    |                 | ſ≣        |                           |                     | 21词, 2020 02 00 日期日 01/25                      | ×          |
|                                                                                                    |                 | 7         | 基本设置                      | 高级设置                |                                                |            |
| 缇示 X                                                                                                    |                 | ⇔         | 热键设置                      | 🗌 多向屏幕共             | 字普通模式 (此功能重新开始屏幕共享后生效)                         |            |
| 本课节开启了云謐录课,当前录射课程画面质<br>量为:全高清(1920*1080),为了保证录课质<br>量,请检查以下注意事项:                                                                                                    | ŀ⊕.<br>N∎       |           | 文件管理                      | 录制课程画面范             | 5围(此功能重新录课后生效):                                |            |
| <ol> <li>CPU要求: 第六代 Intel IS 及以上;</li> <li>上行带宽要求: 不低于3Mbps。</li> <li>了鲜世多灵景注意事项</li> <li>点击 "确定"按钮后,您有10分钟的课前准</li> </ol>                                                                                                    |                 |           | 高级设置                      |                     | ]<br>11, 7 录制系统桌面)                             |            |
| 备时间,然后系统会自动开启云端录课;您也可以点击"立即录课"按钮手动开始。                                                                                                    |                 |           | 修复助手                      | ● 系统桌面              | ā                                              |            |
| Photo Contraction of Contraction of |                 |           |                           | 录制课程视频画             | 回幅大小 (此功能重新录课后生效) :                            |            |
|                                                                                                    |                 |           |                           | (安尔亚小福田)            | 280*720) - CPU要求: Intel i5 及以上                 |            |
|                                                                                                    |                 |           |                           | ○ 全高清 (             | 1920*1080) - CPU要求: 第六代 Intel i5 及以上           |            |
|                                                                                                    |                 |           |                           | (当在"录制              | 课程画面范围"中选择"教室窗口"时,该设置项将不可选                     | <u>ē</u> ) |
|                                                                                                    |                 |           |                           | 录课模式 (此功            | b能需重启软件后生效):                                   |            |
|                                                                                                    |                 |           |                           | ● 系统声音              | <u>r</u>                                       |            |
|                                                                                                    |                 | Ŧ         |                           | <ul> <li></li></ul> | <u> </u>                                       |            |
|                                                                                                    |                 | $\square$ |                           | (不支持录)              | 制PPI课件声音)                                      |            |
|                                                                                                    |                 |           |                           | 音视频传输协议             | χ:                                             |            |
|                                                                                                    |                 | ~<br>~    |                           | 〇 UDP 协计            | 议(推荐使用)                                        |            |
|                                                                                                    |                 | <u></u>   |                           |                     |                                                |            |
|                                                                                                    |                 | Ψ.        | 在线课堂答疑专场                  | 52 公开课              |                                                |            |

### 直播课堂效果

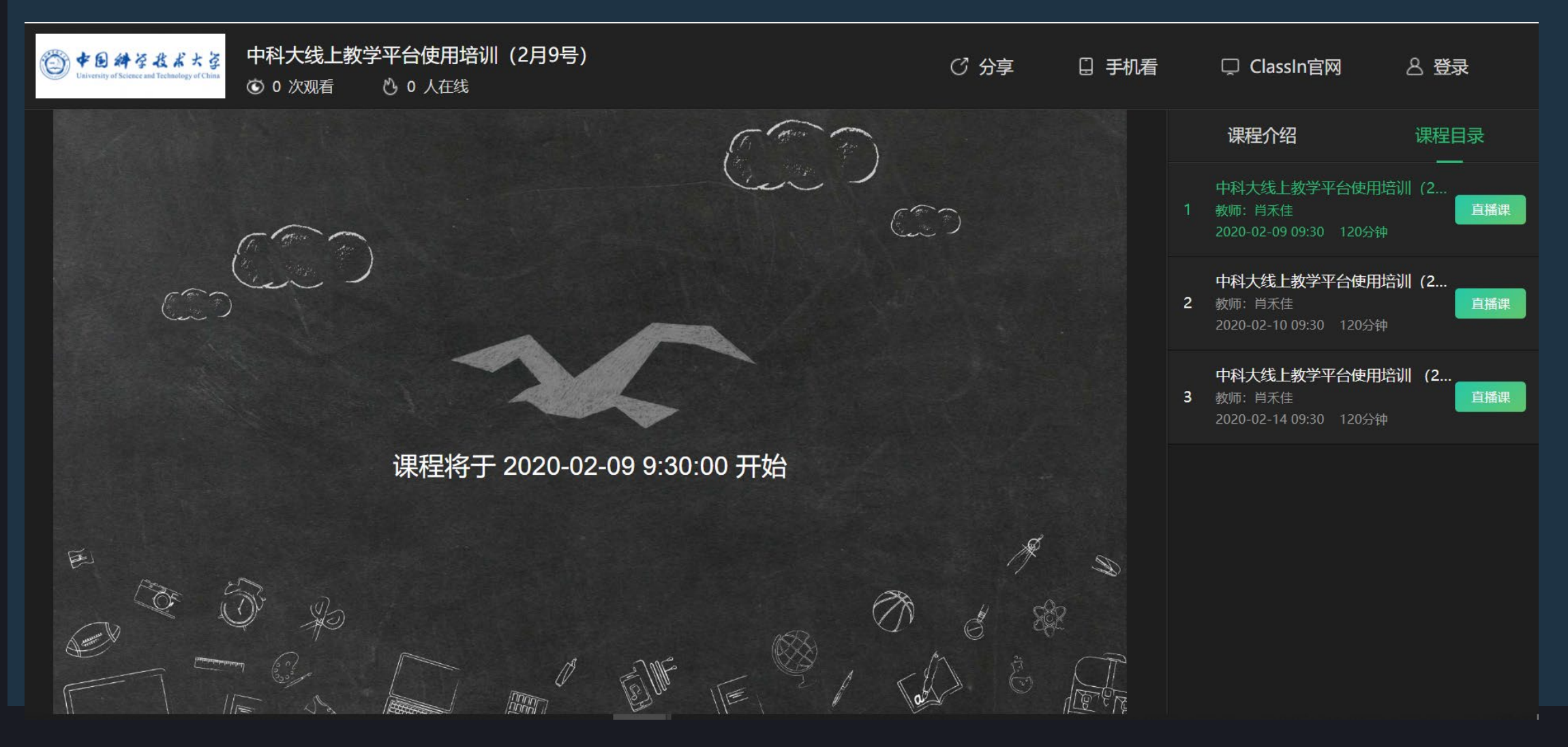

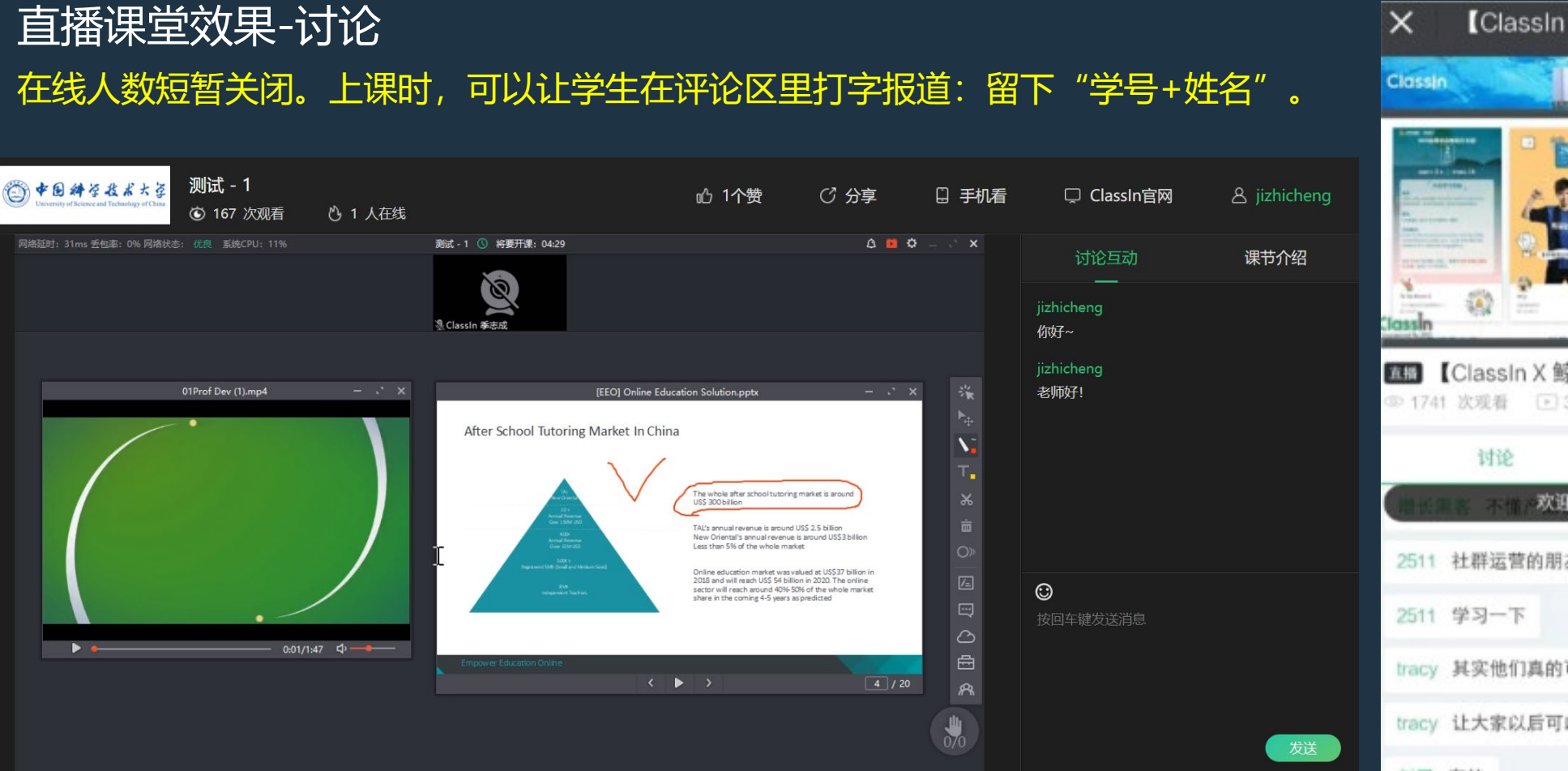

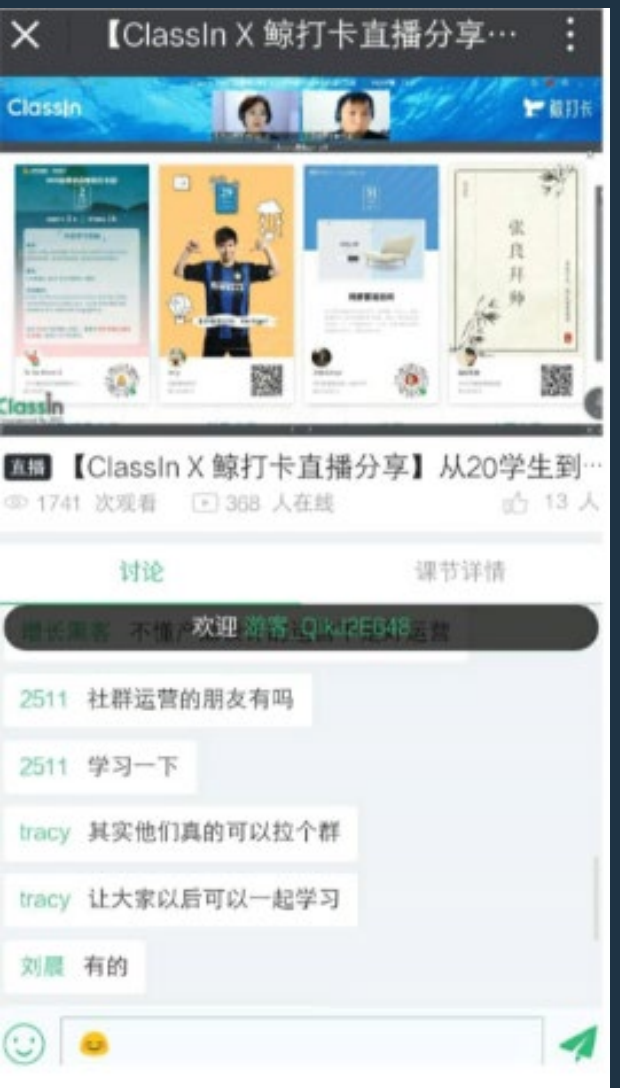

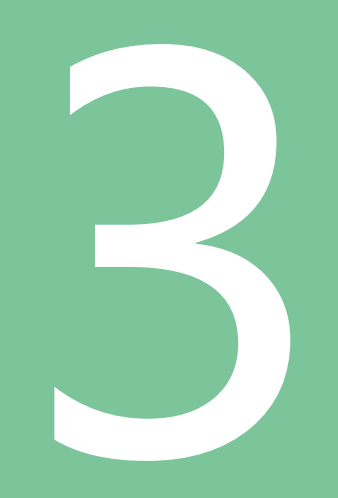

## 如何上一节在线直播课

(1) 调试音视频

### 教室右上角的设置里,可以对摄像头,麦克风,扬声器,进行操作。

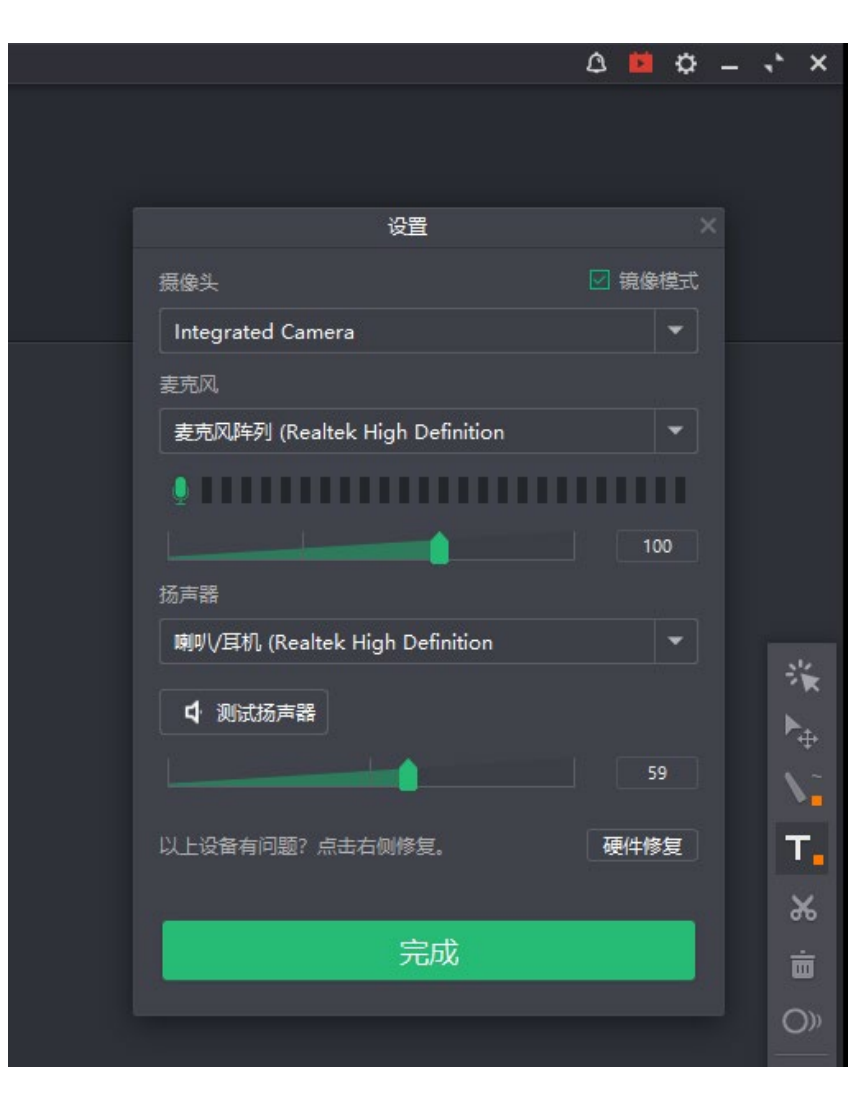

### (2) 课件准备

课前将课件上传到【云盘】中,后面都可以保存和随时打开使用。(提示等待文件转换完成就可使用) (1)如果PPT遇到:转换排队,文字缺失等。请本地转换成PDF上传,或,使用屏幕共享播放。 (3)网盘单个文件大小限制100M。如有视频课件,需要压缩,或者剪辑分段上传。 码率超过250k/s软件会压缩分辨率超过480p软件会压缩

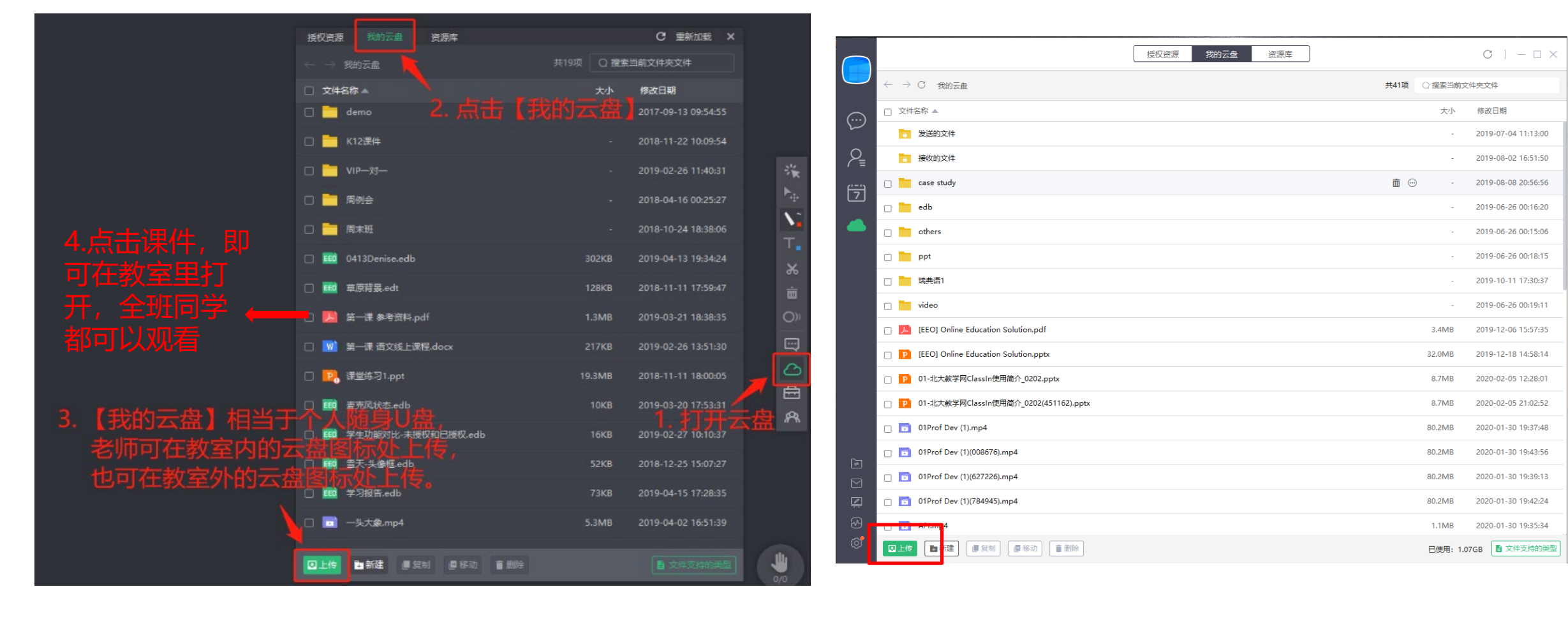

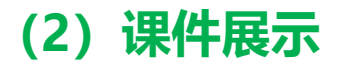

### 从云盘中打开课件,可以进行播放,以及画笔标注重点内容 (注: PPT中的视频不支持播放,需要提前以MP4文件形式上传到网盘,届时打开)

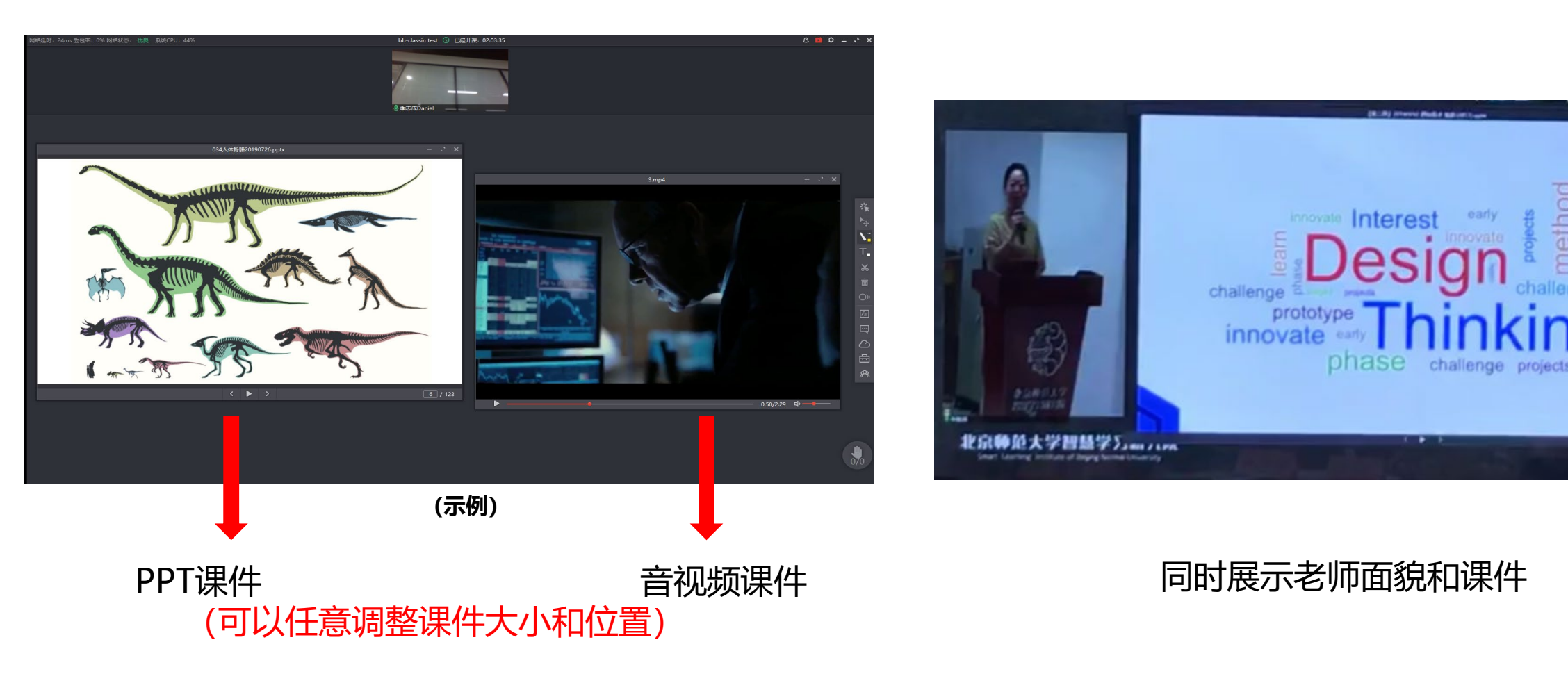

() proper comparison

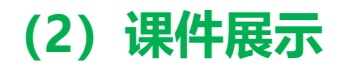

#### 课件类型 与 屏幕共享

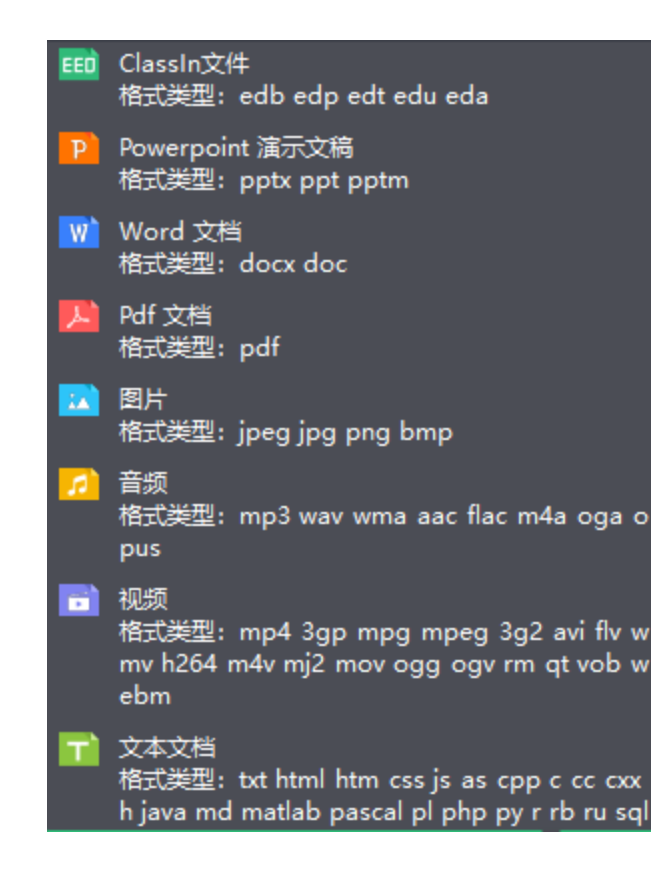

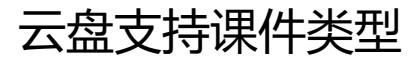

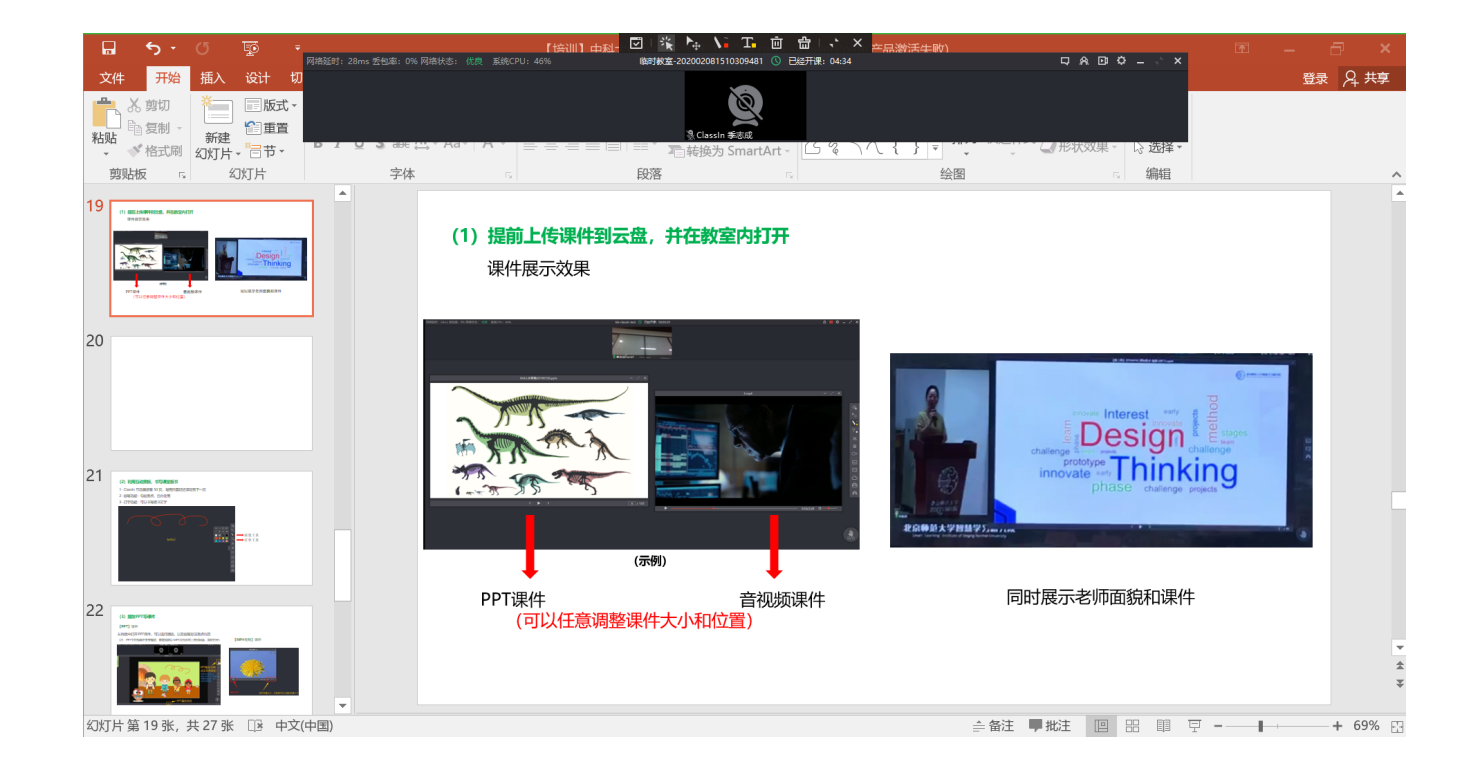

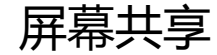

### (3) 课中书写课堂板书

- 1- ClassIn黑板有 50 页, 写完只需轻轻滚动到下一页
- 2- 画笔功能: 勾画重点, 自由使用 (可以勾画课件中的重点内容)
- 3- 打字功能:可以书写板书文字

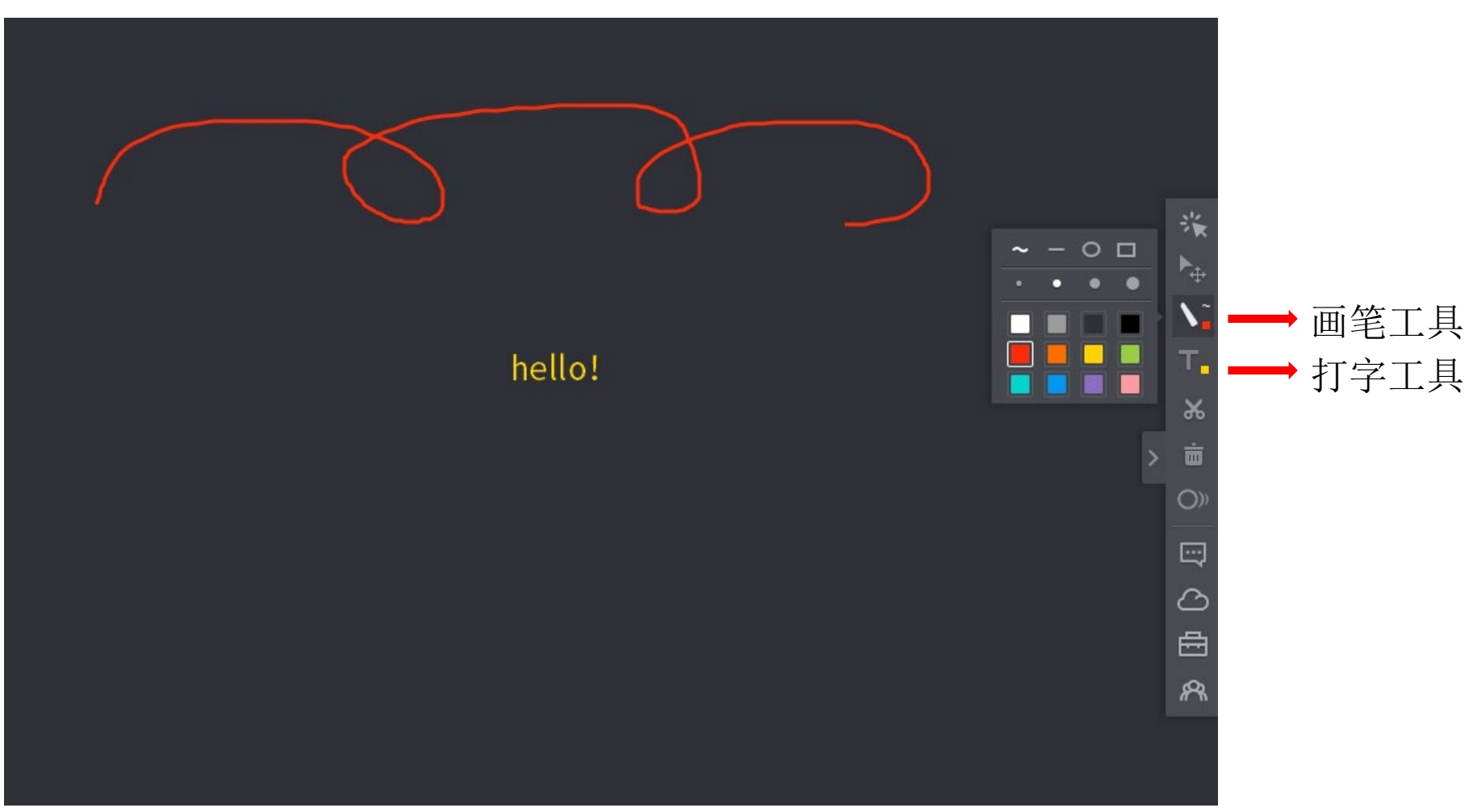

(3) 课中书写课堂板书

### 辅助设备

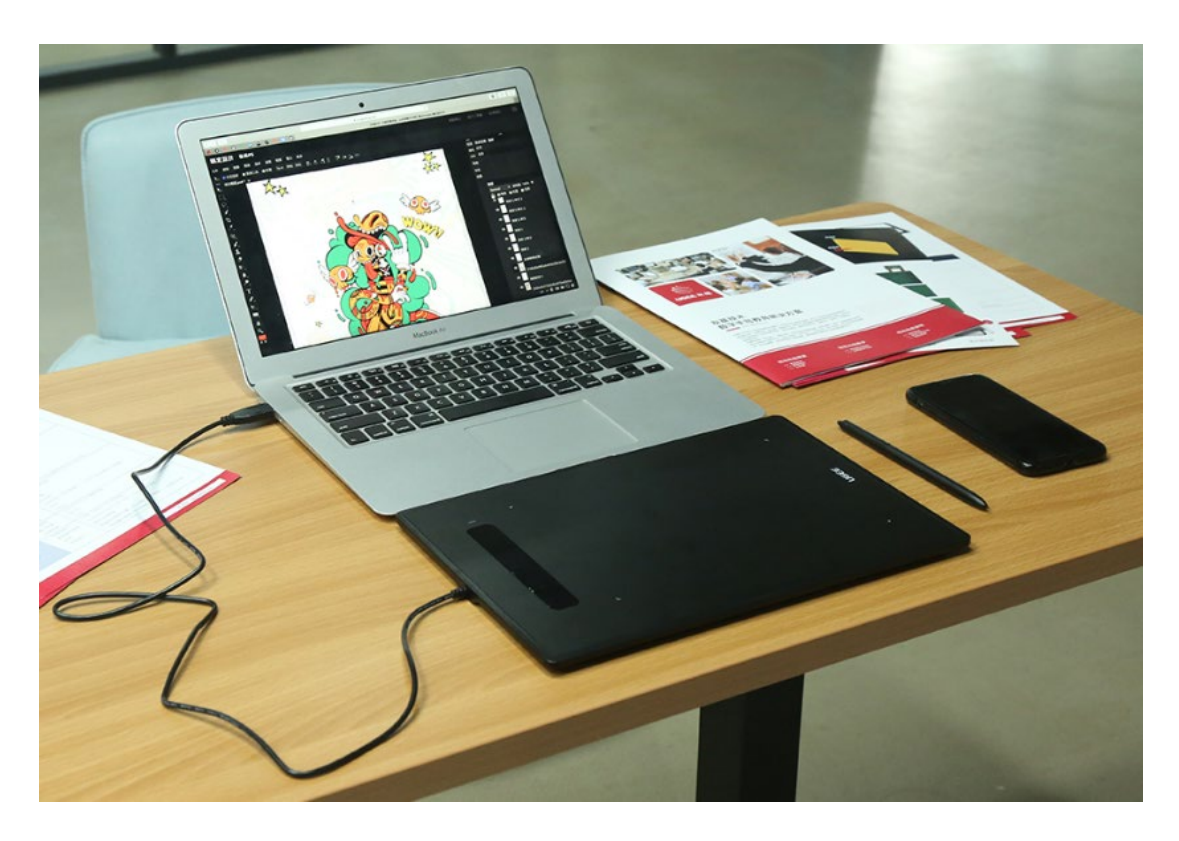

## 手写板 : UGEE H960

(视频)

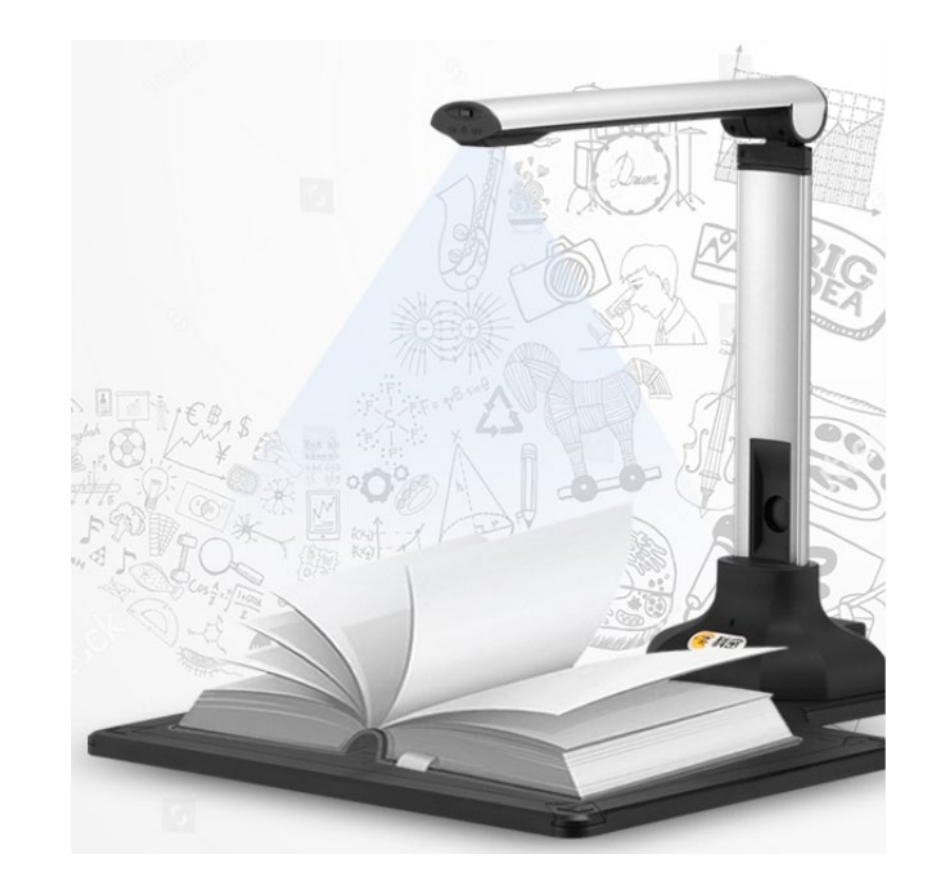

高拍仪(摄像头) (摄像头可以放大)

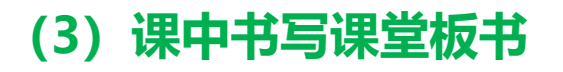

老师可以提前在【板书编辑器】里书写好板书,进行保存。上课直接打开,加载板书。

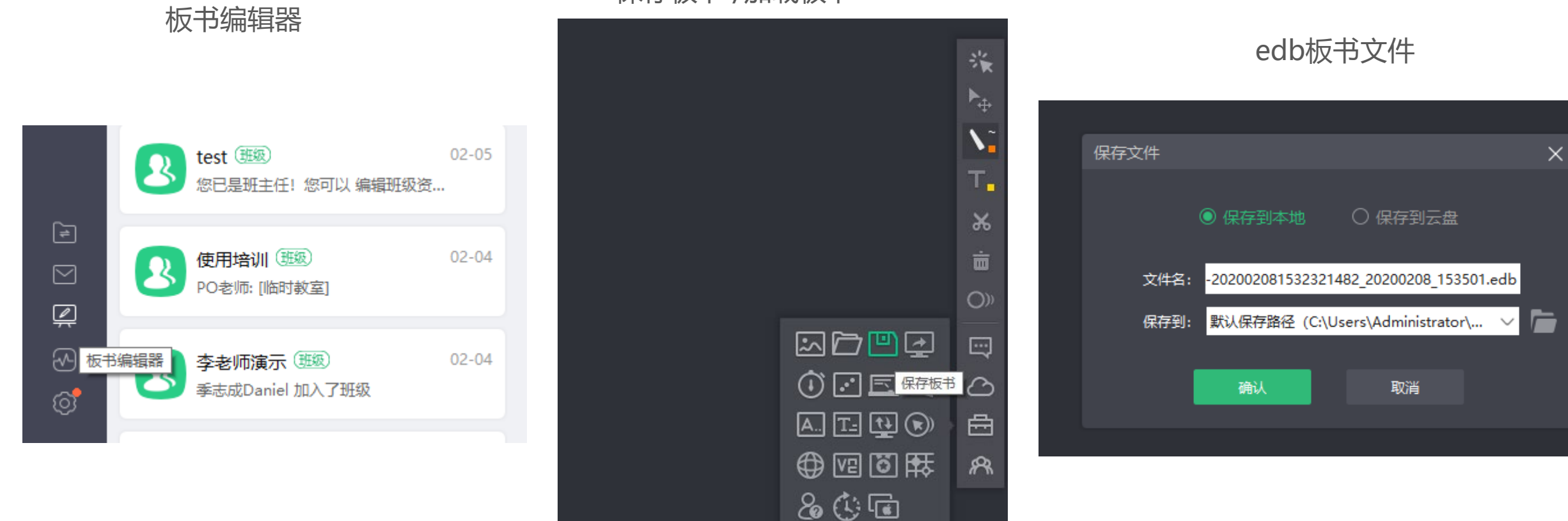

#### 保存板书 /加载板书

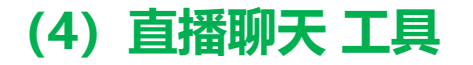

#### 老师在classin教室内,就可以跟学生同步讨论~ (视频)

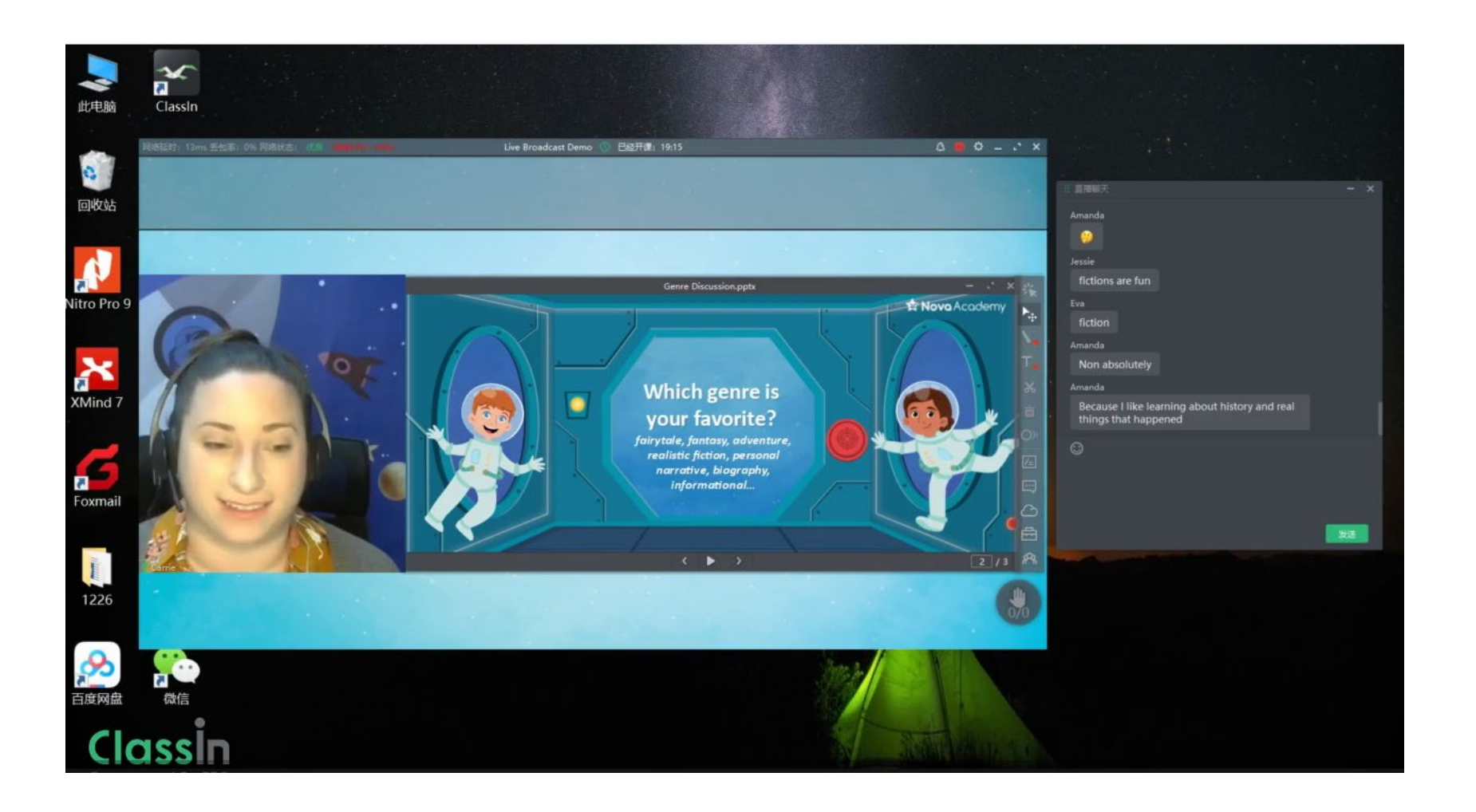

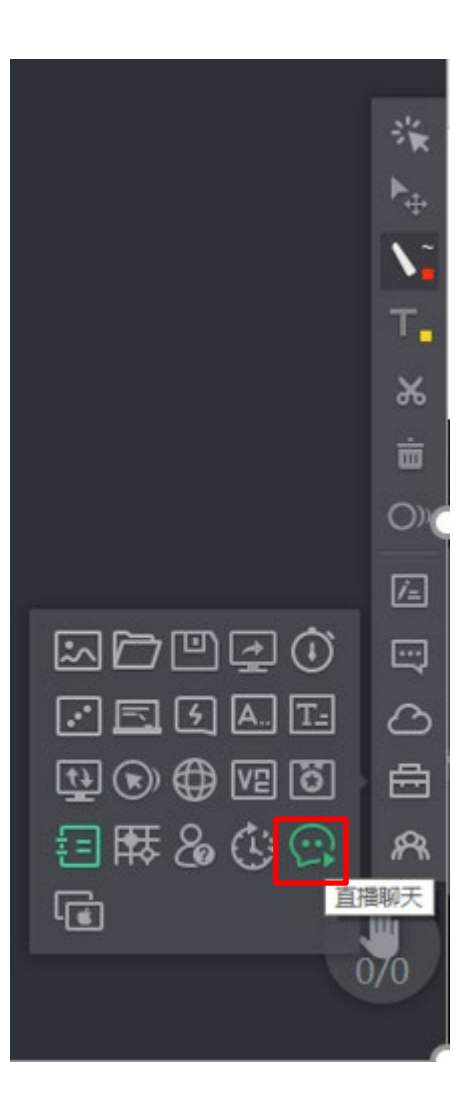

### (5) 直播教学中的工具

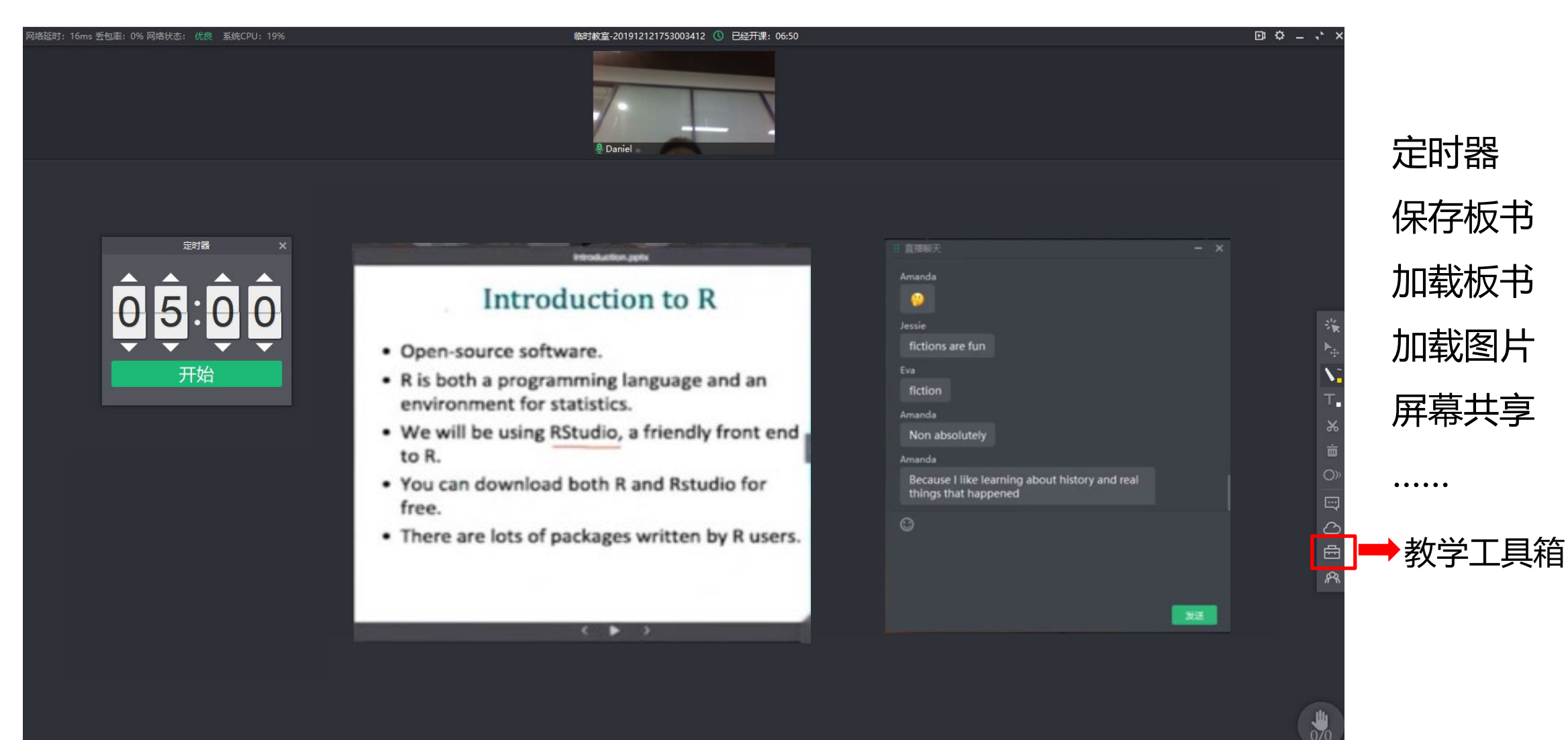

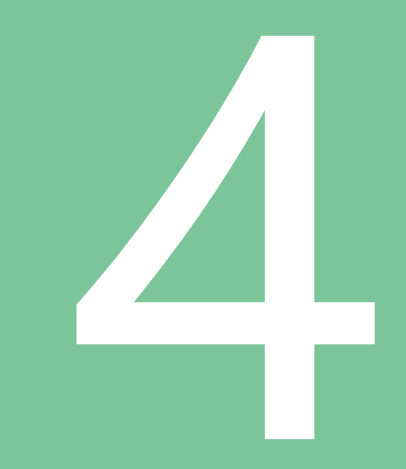

## 查看课程回放视频

### 查看课程回放视频

查看直播课程视频回放:直播结束后,点击【ClassIn在线研讨室】,即可获取所有历史直播 观看链接,点击回看链接即可观看回放视频,也可删除历史链接

| ↑ OClassIn在线研讨室                                                                |                                                                                                    |
|--------------------------------------------------------------------------------|----------------------------------------------------------------------------------------------------|
| + tu C 画<br>ClassIn在线研讨室演示课 合<br>程                                             | ClassIn在线研讨室<br><i>唤醒ClassIn客户端并进入教室,如使用IE浏览器遇到错误,请替换其他浏览器</i>                                                                                                    |
| <ul> <li>课程主页</li> <li>课程通知</li> <li>课程资源</li> <li>讨论板</li> <li>作业区</li> </ul> | 进入classin教室          您已经是该课节的教师/助教,直接进入即可!         本在线研讨室的直播地址为: https://www.eeo.cn/live.php?lessonKey=38041186a4bee96f,分享至 ℃         历史直播回看:         2020-02-08 00:48:52 https://www.eeo.cn/live.php?lessonKey=75b0087f08696b39 删除 |
| ClassIn在线研讨室<br>工具                                                             | www.bb.ustc.edu.cn 显示<br>点击删除后,本次录像将彻底删除,不可恢复,是否确认删除??                                                                                                    |

确定

取消

### **查看课程回放视频** 课程回放效果:通过链接查看

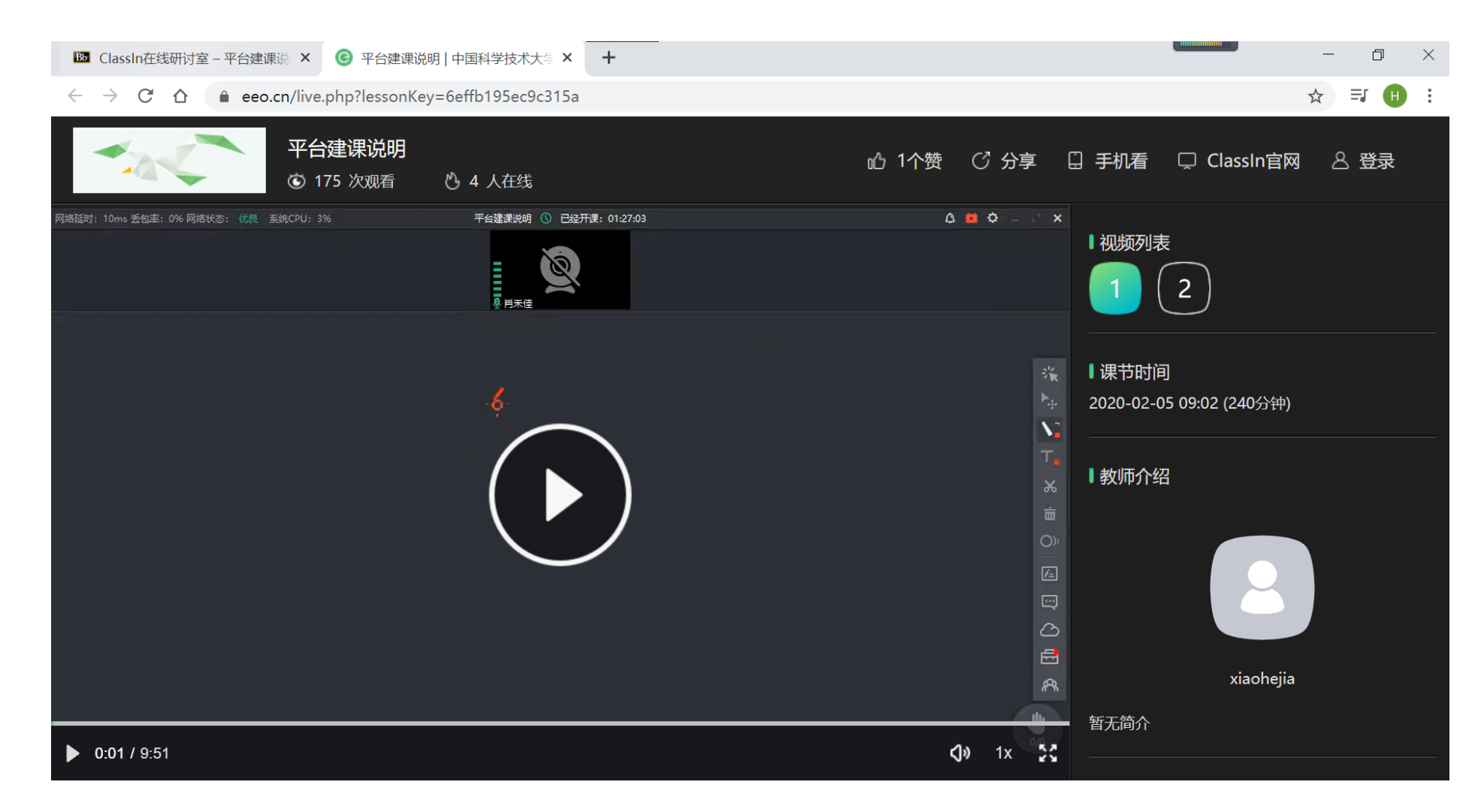

### 查看课程回放视频

### 课程回放效果: ClassIn客户端查看

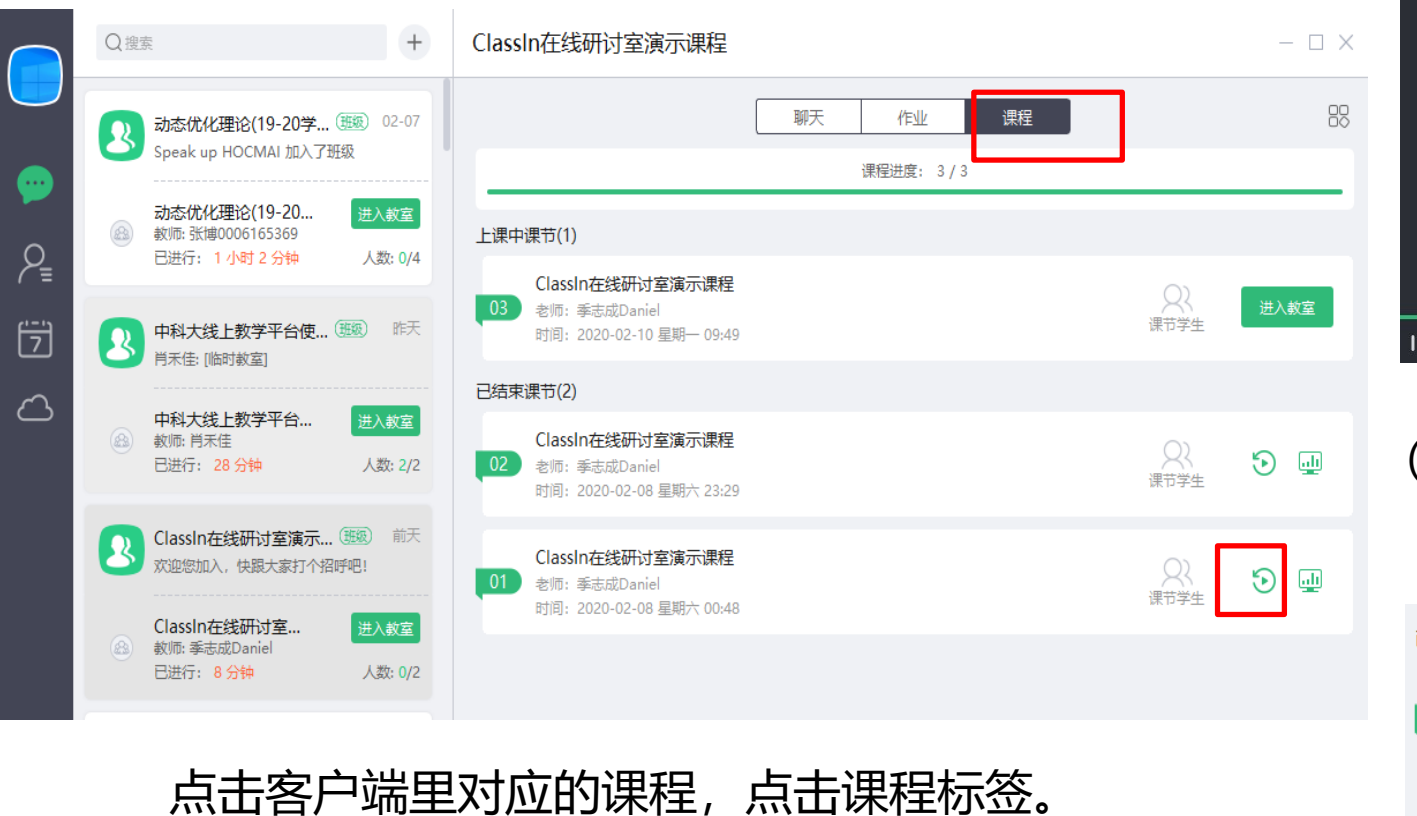

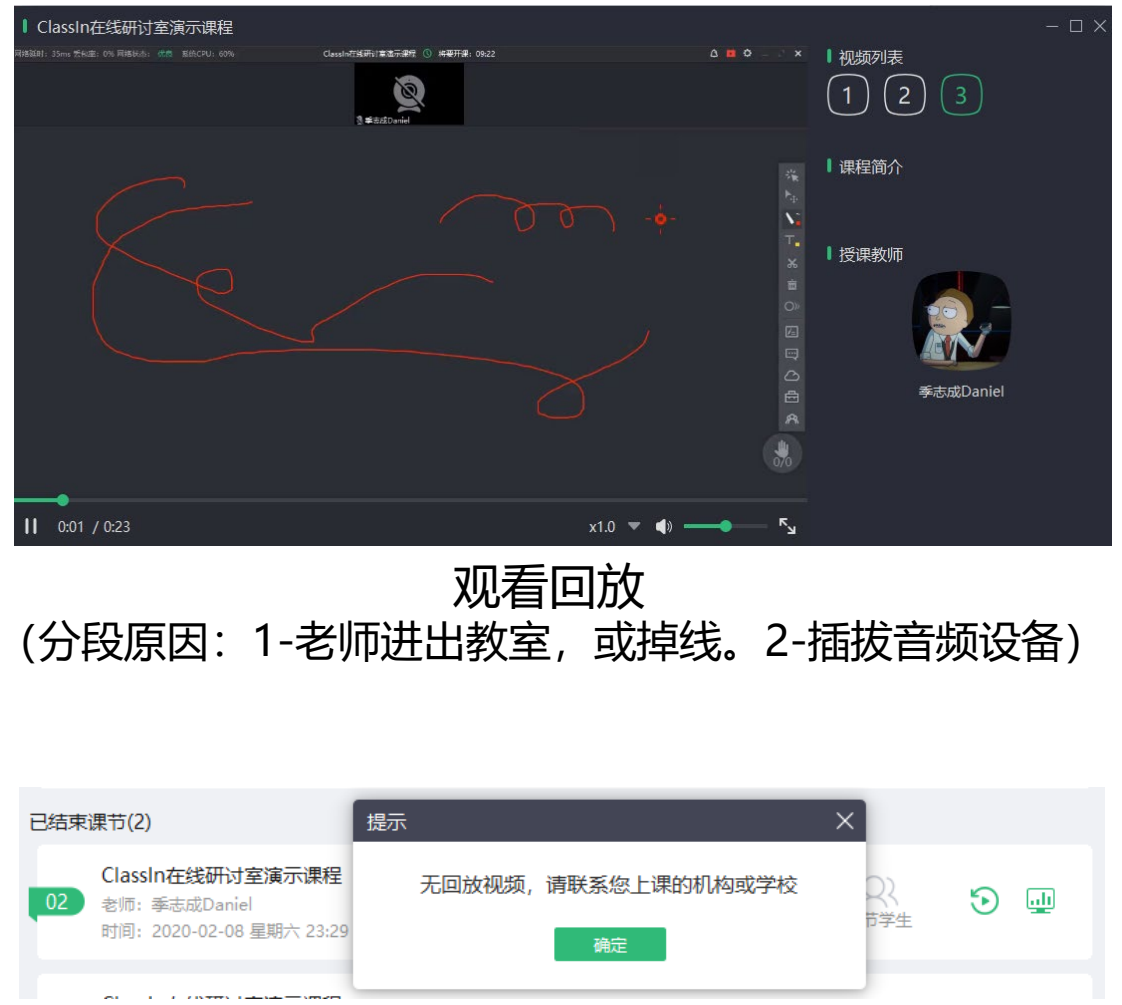

当老师删除回放时,学生将无法看到